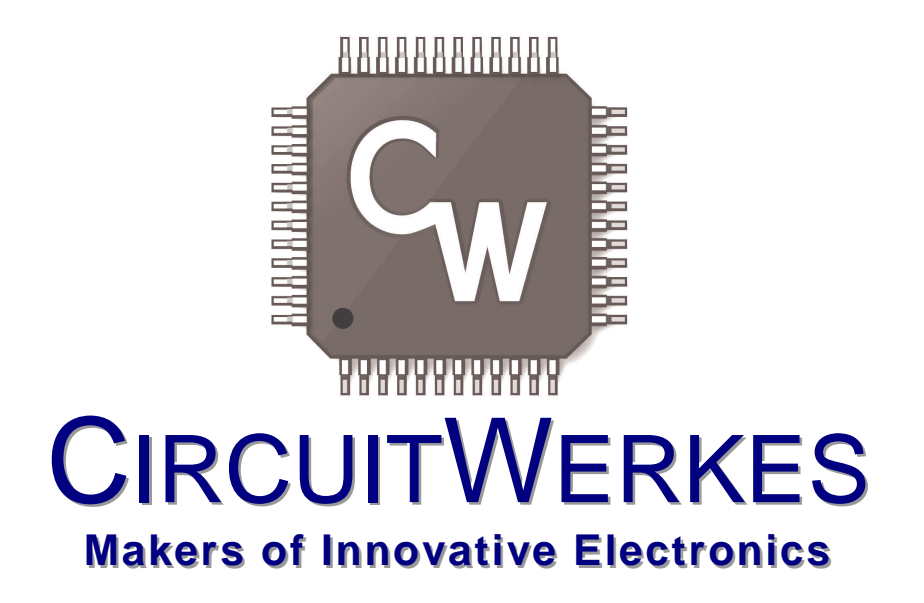

## Sicon-8 Webserver32 Addendum to the Sicon-8 Manual

Hardware Version 1.3 Manual Rev 1.1 Firmware Version 1.0.3 Your Sicon-8 must be equipped with main FW version 1.75, or higher to use the CircuitWerkes advanced Webserver described in this document. If your Sicon-8 does not have at least v1.75 FW, you don't have the new Webserver, but it is possible to upgrade most Sicon-8s the latest Webserver. Please call us at 352-335-6555 for upgrade information.

## Using the Internal Web Server

#### Networking basics:

Before reading any further, we would like to mention that the following section is not intended to be a comprehensive guide to networks, nor does in necessarily describe your network. Indeed, we have found that networks vary quite a lot and yours will probably be different than is described here. We assume that you, or a network administrator, is familiar with your network and knows how to set it up to accommodate Web servers that exist within your network. The brief discussion provided below is only intended to be used as a very non-specific description of how a network might function.

In Internet land, devices on your network get unique IP addresses because each piece of hardware has a serial number embedded into it. Every device with a serial number, called a MAC address, has to get an IP address assigned to it in order to function using the networking protocol called TCP/IP, which is what is used for the Internet. The router in your network uses those IP addresses that it assigns to keep track of what data requests have been made and how to route responses to the devices that need data. In a way, the IP address is sort of like a nickname that computers use to talk to each other. A computer will only respond if it has been called by name. So, the IP addresses are what one computer uses to address or talk to another computer. The router also uses those IP addresses to manage the flow of communications between each computer so that they are not all talking at once like an old fashioned party-line.

IP addresses are usually doled out within a fixed range, so it's also easier for humans to remember a device's location via its IP address than to try to remember every item's MAC number. For instance an internal network might use the IP range of 192.168.1.### where ### can be 001 through 254. Once the network administrator has set up the address range, he or she only has to keep track of what's assigned to the last three digits of the address range.

Generally, simple networks are divided into two sets of addresses. There are the addresses that exist inside the network (called the private or LAN side) and then there are addresses that exist on the Internet (public or WAN) side of the network. We've already described the private side above, but getting stuff on the private side to talk to the public side can be tricky.

When you have one device that is connecting your internal network to the Internet, like a cable modem or DSL modem, it also has a unique serial number, so it gets assigned an IP address from your ISP. But the ISP only sees the modem, not other equipment on the inside of your network, so they cannot assign multiple IP addresses (actually they can, but that's another story). Although you probably only have one IP address, you will have a whole range of port numbers that you can use for each IP address that exists on the private side of your network. Usually, different types of communications use standardized ports to talk to devices. For instance http (Web browsing) is mostly done on port 80. FTP is usually port 21. E-mail might use port 25. Often, we want to set our network connection up to pass port 80 to some device on our network, like the Sicon-8 Webserver32, that serves up web pages. We do that by telling the router/firewall to pass port 80 requests to the IP address that we know we have previously assigned to the Sicon-8 Webserver32. To do that, we have to tell our firewall that it's okay to send port 80 requests to the Sicon-8 Webserver32, otherwise it'll just block those requests if they come from the public side of the firewall. As described earlier, each device on the private side needs a static IP address that is set by the network administrator. So, each item on the inside of a network that will be communicating with the outside world has to have an IP address within the local network <u>AND</u> it must also have the appropriate port opened on the firewall. On the Internet side of the firewall, there is usually only the main IP address and the port number.

When you put it all together it might look like this:

Public IP address 67.234.98.135, port 630 could be mapped to internal IP address 192.168.1.250, port 80. So a browser request made to 67.234.98.135:630 would serve up a web page because you would really be talking to 192.168.1.250:80. Once you have that properly configured, your Sicon-8 Webserver32 can serve up Web pages from inside of your network to the Internet.

### Connecting to the Sicon-8 Webserver32 for the first time:

Most networks use a router as their central hardware. When a device is plugged into a router, the device normally obtains an IP address from the router using a process called DHCP. By default, the Sicon-8 Webserver32 obtains a DHCP address from your network's DHCP server. In order to connect to the Sicon-8 Webserver32, you can one of two methods: First, the device has a default netbios name of "<u>SICONWEB32</u>". You can type http://<u>SICONWEB32</u>/ (no www) and your browser should take you to the login screen. On some browsers, you must enter the entire http://<u>SICONWEB32</u>/ including the starting "http" and the backslash after the 2. Some browsers will work either way. Note that netbios names are not supported in some operating systems such as Android. The second method requires you to know what its network IP address is. An IP address inside a network will usually look like XXX.XXX.X.XXX, for example 192.168.1.100. Your router knows this information and you can usually find out what the address is by logging into the setup page of your router. Most routers have a page that shows the attached devices. This can be shown as part of the router's DHCP page, or it may be shown in a separate LAN discovery page. Once you know the IP address of your device, you will be able to connect to it by entering the address into your browser's address bar. You can use the CircuitWerkes Netscanner utility, found on our Website or on the CD that came with your Sicon-8 to locate the device on your network. Netscanner will identify the Sicon-8 Webserver32 by name ("SICONWEB32") and will show you the IP addresses of all objects on your network that respond to pings.

If you do not use a router in your network or if you want to configure your Sicon-8 Webserver32 via a direct connection, the default IP address for this device is 192.168.1.200. If making a direct connection, you must set your computer's network settings to match the Sicon-8 Webserver32's settings. Your PC's TCP/IP properties must be set to 192.168.1.xxx with a netmask of 255.255.255.0. Once you have connected to the Sicon-8 Webserver32, you can set its IP address to whatever you wish from the configuration page.

The Web server uses port 80, but this can be changed after login. Often, sites have multiple devices that want to use port 80, including some routers. You have two choices: first, you can change ports on the Sicon-8 Webserver32. Second, your router can simply redirect a different outside (WAN) port to the individual Web servers' inside IP addresses. For instance, the Sicon-8 Webserver32 and another IP device each have Web servers using port 80. The Sicon-8 Webserver32 has an internal IP address of 192.168.1.250 and suppose that the site device has an IP of 192.168.1.200. If you are on the inside (LAN) of the network everything looks great. You can browse to either device and everything works. To access the site from the outside, you must open a "pinhole" that allow data to pass from browsers to your Sicon-8 Webserver32. You can encounter a problem if you try to route WAN port 80 to LAN port 80 for both Web servers. Only one will be assigned. You will not gain access to the second one. Instead, redirect LAN port 80 for each device to a different outside port, such as 800 and 801. In practice, you would access your site by entering its IP address followed by a colon and the port number (xxx.xxx.xxx:800), or by its URL name followed by the port (www.mysite.com:800). Some routers do not support NAT transversal (redirect). In that case, you will need to simply change the Webserver's port on the Webserver32 (or the other device). Remember that you must use the port number after the IP address or netbios name.

#### Differentiating multiple devices on a common network:

The Sicon-8 Webserver32 allows you to change the MAC address, IP address and Netbios name of the device. These can be important when multiple CircuitWerkes Webserver based products are used at a common location. In that case, you will want to assign a unique MAC address to each box so that your network can distinguish between them. Likewise, you should change the Netbios name so that each device can be found by a unique name.

#### Using the Sicon-8 Webserver32's Web server:

Your Sicon-8 contains a powerful onboard Web server that is the heart of its networking capability. This Web server has proved to be very stable & supports multiple browsers. Although the interface looks simple, the real power of the Web server lies "under the hood", in its speed and enhanced capabilities. Readings are continually updated, at a user-defined speed, which is much faster than many competing products.

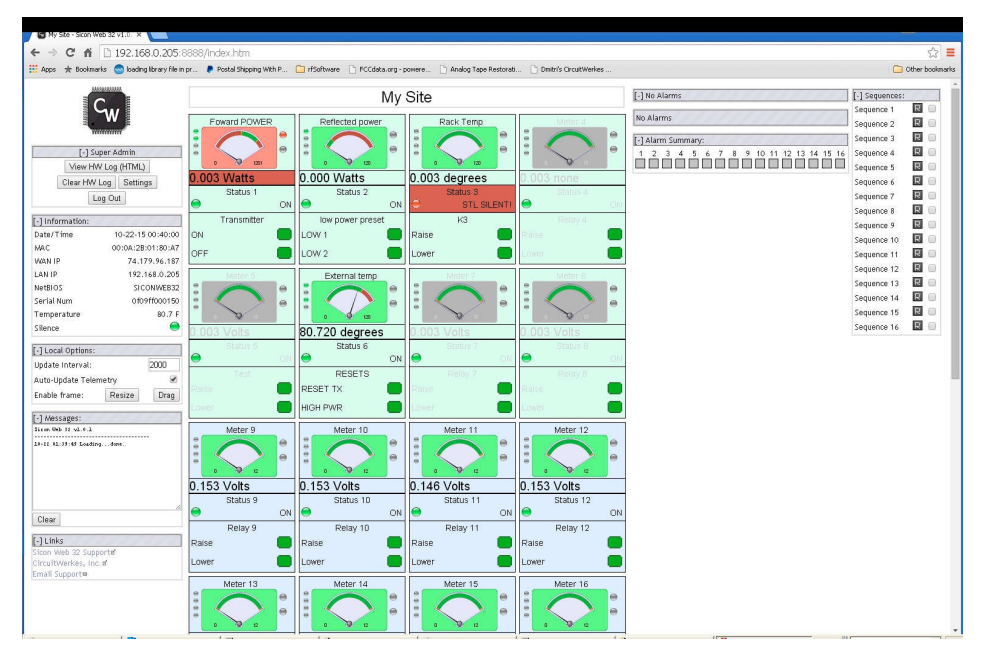

Your actual speed depends upon the network and upon your PC's horsepower. Your PC reads the raw data from the Sicon-8 Webserver and "draws" the meter movements. Your computer's ability to draw quickly has a direct effect upon how frequently the meters move. The default update speed is 1500ms which updates the meter position each second. Speeds of 50ms can be achieved on fast networks, however, if you request data too fast, your network or your PC may not be able to handle it and you can get a periodic message saying that the Sicon-8 Webserver32 is not responding. If that happens frequently, slow the updating down by using a bigger number in the "Update Interval" box.

## Logging In:

| File     | Edit                   | View                 | Fa    | vorit | es.  | Tools   | ; He  |
|----------|------------------------|----------------------|-------|-------|------|---------|-------|
| ¢- Bi    | ack 🔻                  | - 4                  | 0     | ¢     | 1    | 0       | Sear  |
| Addre    | ess 🗌                  | http://              | 192.  | 168.  | x.xx | ×/logir | n.htm |
| Pl<br>Pa | ease<br>Isswo<br>Log I | log i<br>rd: 「~<br>n | n<br> |       |      |         |       |

By browsing to whatever IP address your Sicon-8 Webserver32 has, you will be presented with a login screen. **The default administrator's login is 12345678**, unless you have previously set this differently from the configuration menu. There are four access levels to the Sicon-8, reader, controller, administrator and Super-administrator. Only administrators and super administrators can configure the Sicon-8 or the Webserver32. Controllers can operate relays while reader level has no control. The default Super-administrator's access code is

simply 12345678. Access codes are set using the serially-connected Sicontroller software.

If you are using Internet Explorer and you incorrectly enter the password one time, you may have to close your browser and reload it because IE cache's the passwords and will try to use them even if they don't work and you have tried to enter a different password. To avoid that problem change your IE settings for temporary files so that Explorer checks for new versions of stored pages on every visit.

Once you have entered the correct password, it will take a few seconds to load the Sicon-8 Webserver32's main page. Once done, you will have access to the metering and controls of the Sicon-8 Webserver32. If you are an administrator, you will also be able to manage the Sicon-8 Webserver32's settings. If the page does not properly load the first time, use the F5 key to refresh the page.

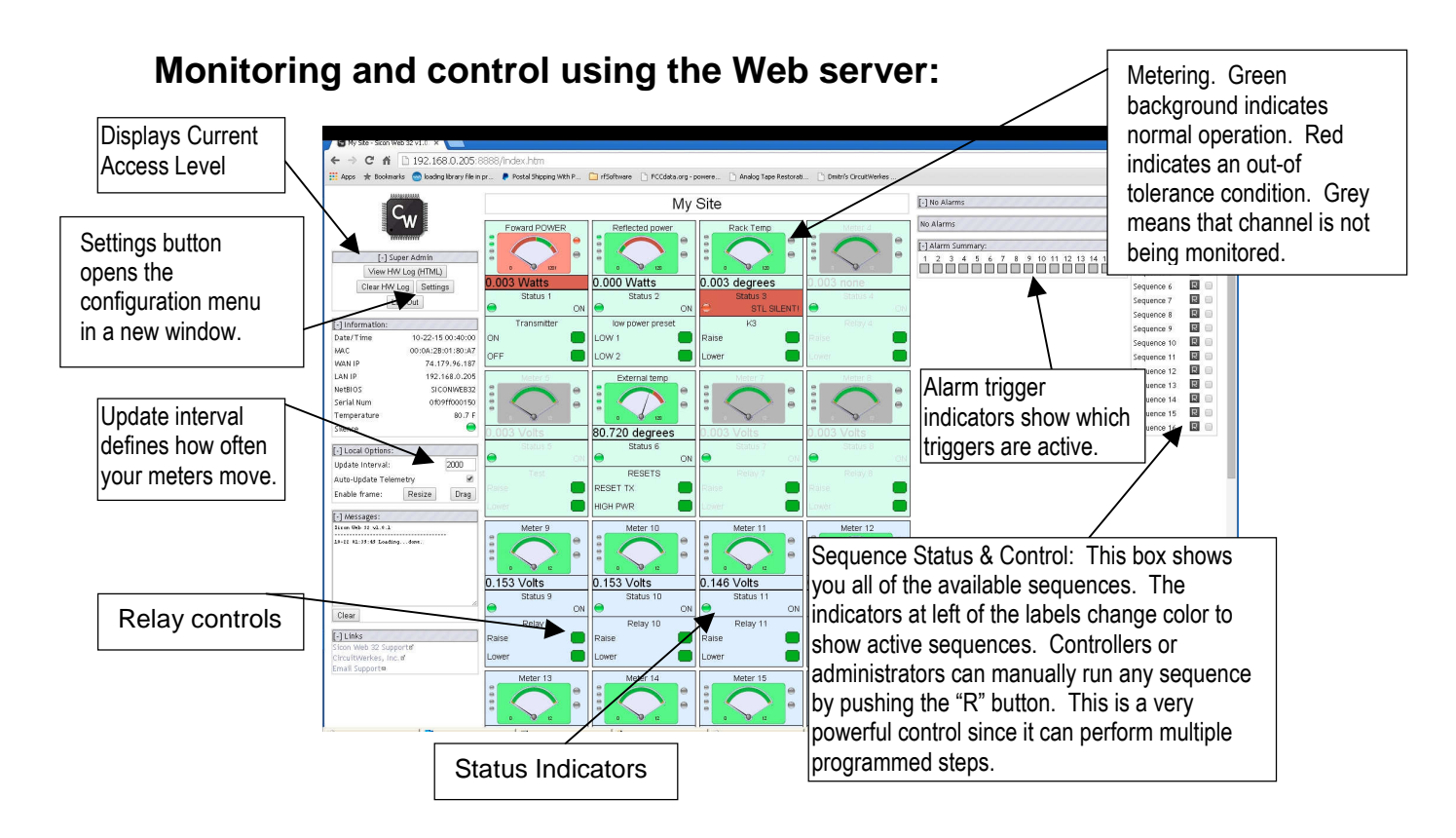

# Sicon-8 Webserver32 Configuration:

Administrators and controllers can operate relays and view the meters. Readers can login to see the meters, but cannot control anything. Administrators can read meters, operate relays and perform configuration

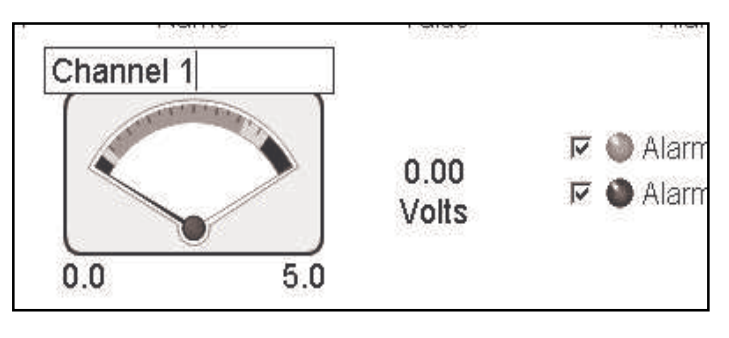

setup tasks, including editing labels by just clicking on them from the main page. Basic calibrating

(scaling) readings and changing labels can be done without ever opening the configuration page.

Above: Quick-changing a Label (Admin Only) Below: The main settings Form (labels tab)

In addition to quick changing the labels and calibrations, administrators can click on the "settings" button to open up the main configuration form in a new window.

The configuration form has 8 tabs. Each tab lets you configure a different aspect of the Webserver32. Common tasks available include setting a static IP address, changing label names, defining what alarms the Webserver will respond to and what actions it will take during an alarm condition.

Changes are highlighted in green or red until saved. Changes highlighted in red are illegal operations and won't be saved.

|     | etry Alarm Setup | Notifications | Connectivity Misc | Logging Sequences | Time & Events     |                   |                 |                  |
|-----|------------------|---------------|-------------------|-------------------|-------------------|-------------------|-----------------|------------------|
|     | ane              |               |                   |                   |                   |                   |                 | My Ste           |
| 519 | vel Meter Label  | Meter Linit   | Relay Main Lakel  | Relay Lower Label | Relay Raise Label | Status Main Label | Status ON Label | Status OFF Label |
|     | Forward POWER    | Vetts         | Transmitter       | OFF               | ON                | Status 1          | ON              | OFF              |
|     | Reflected power  | Wetts         | low power preset  | LOW 2             | LOW 1             | Status 2          | ON              | OFF              |
|     | Rack Temp        | degrees       | К3                | Lower             | Reise             | Status 3          | STL SILENTI     | OK               |
|     | Meter 4          | none          | Relay 4           | Lower             | Raise             | Status 4          | ON              | OFF              |
|     | Meter 5          | Vots          | Test              | Lower             | Reise             | Status 5          | ON              | OFF              |
|     | External temp    | degrees       | RESETS            | HIGH PMR          | RESET TX          | Status 6          | ON              | OFF              |
|     | Meter 7          | Vots          | Relay 7           | Lower             | Raise             | Status 7          | ON              | OFF              |
|     | Meter 8          | Vots          | Relay 8           | Lower             | Reise             | Status 8          | ON              | OFF              |
|     | Meter 9          | Vots          | Relay 9           | Lower             | Raise             | Status 9          | ON              | OFF              |
| 6   | Meter 10         | Vots          | Relay 10          | Lower             | Raise             | Status 10         | ON              | OFF              |
|     | Meter 11         | Vots          | Relay 11          | Lower             | Reise             | Status 11         | ON              | OFF              |
| 2   | Meter 12         | Vots          | Relay 12          | Lower             | Raise             | Status 12         | ON              | OFF              |
| 5   | Meter 13         | Vots          | Relay 13          | Lower             | Raise             | Status 13         | ON              | OFF              |
| 1   | Meter 14         | Vots          | Relay 14          | Lower             | Reise             | Status 14         | ON              | OFF              |
| 5   | Meter 15         | Vots          | Relay 15          | Lower             | Raise             | Status 15         | ON              | OFF              |
| 5   | Meter 16         | Vots          | Relay 16          | Lower             | Raise             | Status 16         | ON              | OFF              |
| r.  | Meter 17         | Vots          | Relay 17          | Lower             | Reise             | Status 17         | ON              | OFF              |
| 3   | Meter 18         | Vots          | Relay 18          | Lower             | Raise             | Status 18         | ON              | OFF              |
| 9   | Meter 19         | Vots          | Relay 19          | Lower             | Reise             | Status 19         | ON              | OFF              |
| )   | Meter 20         | Vots          | Relay 20          | Lower             | Reise             | Status 20         | ON              | OFF              |
|     | Meter 21         | Vots          | Relay 21          | Lower             | Raise             | Status 21         | ON              | OFF              |
| 2   | Meter 22         | Vots          | Relay 22          | Lower             | Reise             | Status 22         | ON              | OFF              |
| 3   | Meter 23         | Vots          | Relay 23          | Lower             | Raise             | Status 23         | ON              | OFF              |
| 4   | Meter 24         | Vots          | Relay 24          | Lower             | Raise             | Status 24         | ON              | OFF              |
| 5   | Meter 25         | Vots          | Relay Label 25    | Lower Relay 25    | Raise Relay 25    | Status 25         | ON              | OFF              |
| 1   | Meter 26         | Vots          | Relay Label 26    | Lower Relay 26    | Roise Relay 26    | Status 26         | ON              | OFF              |
| 1   | Meter 27         | Vots          | Relay Label 27    | Lower Relay 27    | Raise Relay 27    | Status 27         | ON              | OFF              |
| 3   | Meter 28         | Volts         | Relay Label 28    | Lower Relay 28    | Raise Relay 28    | Status 28         | ON              | OFF              |
|     | Meter 29         | Vots          | Relay Label 29    | Lower Relay 29    | Roise Relay 29    | Status 29         | ON              | OFF              |
| 3   | Meter 30         | Vots          | Relay Label 30    | Lower Relay 30    | Raise Relay 30    | Status 30         | ON              | OFF              |
|     | Meter 31         | Vots          | Relay Label 31    | Lower Relay 31    | Reise Relay 31    | Status 31         | ON.             | OFF              |
|     |                  | 16            | Dates Label 22    | Lower Relay 22    | Raise Relay 32    | Status 32         | ON              | OFF              |

The action sequences are user-defined functions that the Sicon-8 Webserver32 will perform whenever an event is triggered. These events are often called alarms, but they can also be simple responses to any particular input as defined by you.

The "alarms" are defined by two sets of parameters:

- 1. The triggering event (defined in the Sicon-8)
- 2. The step, or steps that you want to take when an event occurs.

There is more on alarms on pages viii and ix.

## **Calibrating Meters:**

Meters are best calibrated using the Sicontroller software connected serially. Calibrating meters via the Webserver is limited to linear calibrations only.

Only administrators and super-administrators can calibrate the meters. This is best done when the output of your equipment is at its nominal operating voltage. Each input (except for onboard temperature) has a calibration control that is physically associated with the channel. The meter scale can be manually set or can be self-adjusting based upon where the pointer is and what value you assign to that metering input. Meters can be calibrated in just a few simple steps:

- 1. Log into the Web server for the Sicon-8.
- 2. Apply a voltage sample to be monitored to the Sicon-8's input.
- 3. Click on the value currently displayed . This will allow you to directly enter the value that you want to record. When through, hit the enter key to set the value. The meter pointer will now move to the new location on the meter face. The digital readout will also now reflect the correct reading. Note that you cannot currently set the meter scale, so be careful not to exceed the meter's maximum or the meter will appear pinned.

| Administrator           |        |                                                                                                    | My Site |           |
|-------------------------|--------|----------------------------------------------------------------------------------------------------|---------|-----------|
| Update Interval: 500 ms | ON/OFF | Name                                                                                                    | Value   | Alarms    |
| Front Panel:            |        | Power Output                                                                                                    |         |           |
| Backup Audio On         |        | ( The second second sec | )       |           |
| EAS On the Air          | 2      |                                                                                                    | 3.57    | Power Low |
| Externals:              |        |                                                                                                    | KVV     |           |
| C O Damas E sil         |        | 0.0 5.0                                                                                                    | 1       |           |

Note that calibrations are linear only. If your equipment outputs power or log scaled voltages, the readings will only be accurate at the calibrated voltage. For Log and Power scales, use the Sicontroller software via serial connection.

#### **Setting Alarm Points:**

The Sicon-8 Webserver32 uses a simple but flexible system for handling alarms. It can perform actions when alarm conditions occur and it can perform actions when conditions return to normal, so it is possible to program a simple corrective action for one event and then to program another action to reverse the process when things return to normal. It has sixteen (16) event triggers (alarms) that can be programmed. Each trigger can respond to one of 128 possible metering alarms and 64 possible status alarms (assuming 32 channels in use). In order to activate a trigger, it is necessary to program the desired alarms of the Sicon-8. Typically, these are lower or upper metering alarms, or status inputs. The Webserver32 keeps track of alarm triggers that are set in the Sicon-8. These will be displayed on the Webserver32 meter face. For instance, if the Sicon-8 has upper alarm of 900 on a channel, the alarm will trigger whenever the reading exceeds 900. To be visible, the trigger value must be on the meter's visible range. If the meter is from 0 to 5000 and a lower alarm is set to 1000, that will occur at 20% on the meter. At the point that the meter's value is reduced below the alarm threshold, the meter background will change to red or yellow depending upon if the alarm is critical or warning.

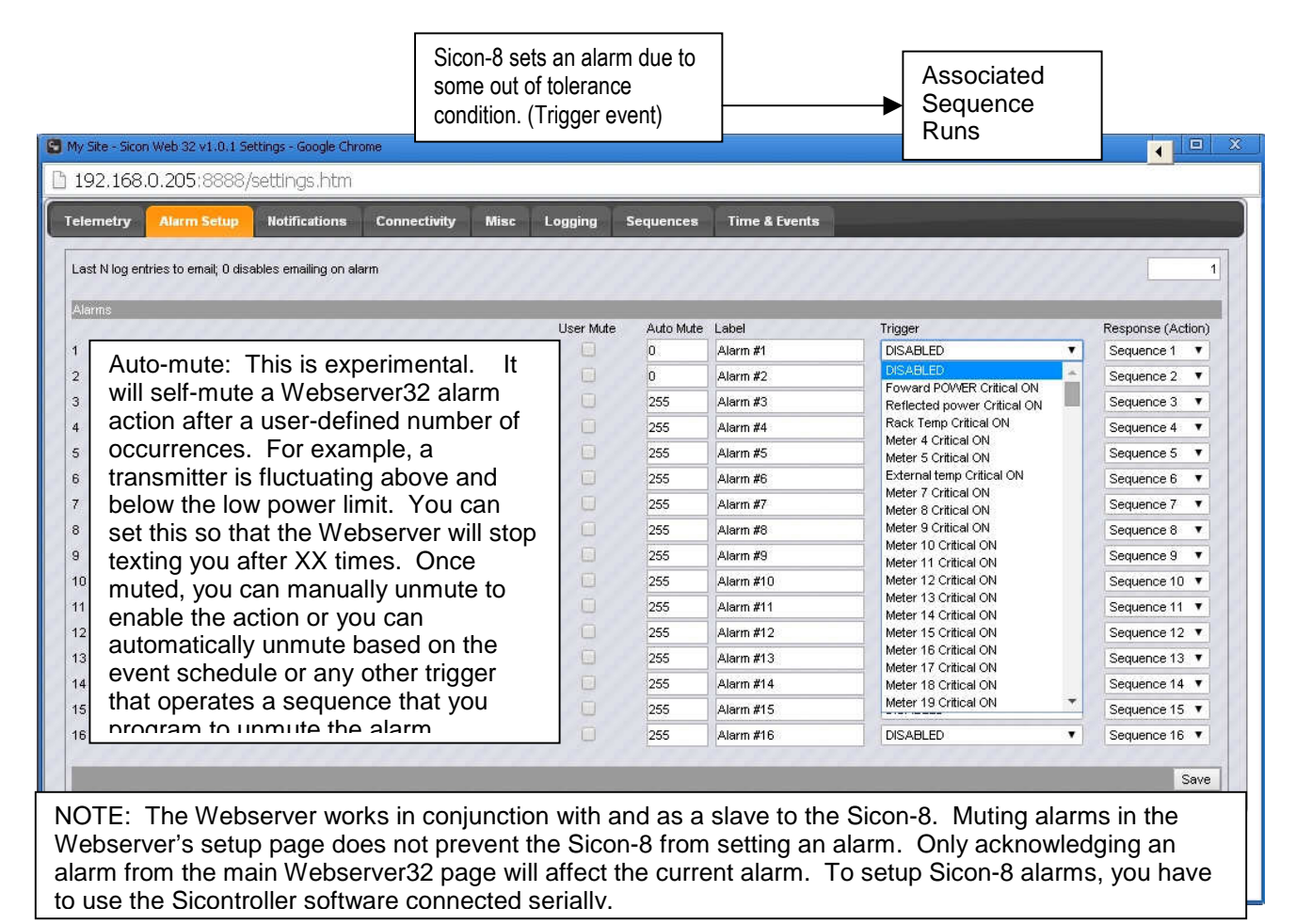

## Sequences:

| My Site - Sicon V | Web 32 v1.0.1 Settings | - Google Chrome                        |       |                   |       |                                                    |                                  |                                                                                                    |      |               |       |             |      |               |       |
|-------------------|------------------------|----------------------------------------|-------|-------------------|-------|----------------------------------------------------|----------------------------------|----------------------------------------------------------------------------------------------------|------|---------------|-------|-------------|------|---------------|-------|
| 192.168.0         | ).205:8888/settl       | ngs.htm                                |       |                   |       |                                                    |                                  |                                                                                                    |      |               |       |             |      |               |       |
| Telemetry         | Alarm Setup Not        | ifications Connectivity                | Misc  | Logging Sequences | Tim   | ic & Events                                        |                                  |                                                                                                    |      |               |       |             |      |               |       |
|                   | Sequence Label         | Action #1                              | Pause | Action #2         | Pause | Action #3                                          | Pause                            | Action #4                                                                                               | Paus | e Action #5   | Pause | Action #6   | Paus | e Action #7   | Pause |
| Sequence 1        | Custom Names           | No Action 🔹                            | 0     | No Action 🔻       | 0     | No Action 🔻                                        | C                                | No Action 🔻                                                                                             |      | 0 No Action 🔻 |       | 0 No Action | •    | 0 No Action 🔻 | 0     |
| Sequence 2        | Sequence 2             | No Action<br>Momentary: Raise Relay    | 0     | No Action 🔹       | 0     | No Action 🔻                                        | C                                | No Action 🔻                                                                                             |      | 0 No Action 🔻 |       | 0 No Action | •    | 0 No Action 🔻 | 0     |
| Sequence 3        | Sequence 3             | Latch: Raise Relay                     | 0     | No Action 🔹       | 0     | No Action 🔻                                        | C                                | No Action                                                                                               |      | 0 No Action 🔻 |       | 0 No Action | •    | 0 No Action 🔻 | 0     |
| Sequence 4        | Sequence 4             | Momentary: Lower Relay                 | 0     | No Action 🔹       | 0     | No Action 🔻                                        | 0                                | No Action 🔻                                                                                             |      | 0 No Action 🔻 |       | 0 No Action | •    | 0 No Action 🔻 | 0     |
| Sequence 5        | Sequence 5             | Latch: Lower Relay                     | 0     | No Action 🔹       | 0     | No Action 🔻                                        | C                                | No Action                                                                                               |      | 0 No Action 🔻 |       | 0 No Action | •    | 0 No Action 🔻 | 0     |
| Sequence 6        | Sequence 6             | Email Log                              | 0     | No Action 🔻       | 0     | No Action 🔻                                        | 0                                | No Action                                                                                               |      | 0 No Action 🔻 |       | 0 No Action | •    | 0 No Action 🔻 | 0     |
| Sequence 7        | Sequence 7             | Email Alarm Event<br>Mide Alarm        | 0     | No Action 🔻       | 0     | No Action 🔻                                        | C                                | No Action                                                                                               |      | 0 No Action 🔻 |       | 0 No Action | •    | 0 No Action 🔻 | 0     |
| Sequence 8        | Sequence 8             | Unmute Alarm                           | 0     | No Action 🔻       | 0     | No Action 🔻                                        | 0                                | No Action                                                                                               |      | 0 No Action 🔻 |       | 0 No Action | •    | 0 No Action 🔻 | 0     |
| Sequence 9        | Sequence 9             | Mute Email Group<br>Unmute Email Group | 0     | No Action 🔹       | 0     | No Action 🔻                                        | 0                                | No Action                                                                                               |      | 0 No Action 🔻 |       | 0 No Action | •    | 0 No Action 🔻 | 0     |
| Sequence 10       | Sequence 10            | Log Readings                           | 0     | No Action 🔻       | 0     | No Action 🔻                                        | 0                                | No Action                                                                                               |      | 0 No Action 🔻 |       | 0 No Action | •    | 0 No Action 🔻 | 0     |
| Sequence 11       | Sequence 11            | No Action                              | 0     | No Action 🔹       | 0     | No Action 🔻                                        | 0                                | No Action                                                                                               |      | 0 No Action 🔻 |       | 0 No Action | •    | 0 No Action 🔻 | 0     |
| Sequence 12       | Sequence 12            | No Action 🔻                            | 0     | No Action 🔻       | 0     | No Action 🔻                                        | 0                                | No Action                                                                                               |      | 0 No Action 🔻 |       | 0 No Action | •    | 0 No Action 🔻 | 0     |
| Sequence 13       | Sequence 13            | No Action 🔻                            | 0     | No Action 🔹       | 0     | No Action 🔻                                        | 0                                | No Action                                                                                               |      | 0 No Action 🔻 |       | 0 No Action | •    | 0 No Action 🔻 | 0     |
| Sequence 14       | Sequence 14            | No Action 🔻                            | 0     | No Action 🔻       | 0     | No Action                                          | 0                                | No Action                                                                                               |      | 0 No Action 🔻 |       | 0 No Action | •    | 0 No Action 🔻 | 0     |
| Sequence 15       | Sequence 15            | No Action 🔻                            | 0     | No Action 🔹       | 0     | No Action 🔻                                        | 0                                | No Action                                                                                               |      | 0 No Action 🔻 |       | 0 No Action | •    | 0 No Action 🔻 | 0     |
| Sequence 16       | Sequence 16            | No Action 🔻                            | 0     | No Action 🔹       | 0     | No Action                                          | C                                | No Action                                                                                               |      | 0 No Action 🔻 |       | 0 No Action | •    | 0 No Action 🔻 | 0     |
|                   |                        | 2727272                                |       |                   |       | 1 7 1 7 1 7 1 7                                    |                                  |                                                                                                    | -    |               |       |             |      |               |       |
|                   |                        |                                        |       |                   |       |                                                    |                                  |                                                                                                    |      |               |       |             |      |               | Save  |
|                   |                        |                                        |       |                   |       | CircuitWerkes Scon<br>GCopy<br>Best viewed on 1674 | web 32 v<br>right 20<br>, Chrome | Neb Interface v1.0.1, Firmware v1.0.<br>15, CircuitMerkes, Inc.<br>, Firefox 6+ in 1024x768+ resolution | ;    |               |       |             |      |               |       |

Any trigger event can perform any of the 16 action sequences on the "sequences" list. There are fourteen basic actions available and a sequence can run up to seven actions. Available actions include operating relays, sending e-mails and muting or unmuting actions associated with alarms.

Whenever actions are occurring, the Webserver32 will not respond to outside commands or to other events until the action has completed. If a pause is set to 60 seconds, then the Sicon-8 Webserver32 will not be responsive to outside control, nor will it update its meters, until that time, plus whatever amount of time to run the action steps has passed.

#### **Example:** I want to be e-mailed or texted when certain alarms occur.

First we click on the notifications tab and enter the required information there. More about notifications can be found on page x.

Next, we setup a simple sequence to perform the actual e-mailing. We might use this sequence over and over for various alarms. So, we pick a sequence and pull down the list of actions. Here we select "email alarm event". We can then choose which list of recipients this email will be sent to. You can also name this sequence to make it easier to recognize. We save that page and open the "Alarm Setup" tab.

In alarms setup, we click on the drop down list of available alarms and select the condition that will be used to trigger the sequence. On the right side of the line, we pull the drop down list of sequences and select the one that we just setup for e-mailing alarms. We can name this alarm trigger so that we can keep track of it. Save this page. Now whenever that alarm is detected by the Sicon-8, the Webserver will send the requested message to you.

## **E-mail notifications Setup**

| Sh/TD Sonor collans:                                                                                                    |                                                                                                    |
|----------------------------------------------------------------------------------------------------|----------------------------------------------------------------------------------------------------|
| Server.                                                                                                    | anto my-lao het                                                                                                    |
| Port                                                                                                    | 25                                                                                                    |
| Usemame:                                                                                                    | m, Jaer hame                                                                                                    |
| Password                                                                                                    |                                                                                                    |
| From:                                                                                                    | Type a valid reply address nere                                                                                                    |
| Subject:                                                                                                    | Mall from My Transmitter                                                                                                    |
|                                                                                                    | Save SMTP Settin                                                                                                    |
| Last server response code: 32768                                                                                                    | Save SMTP Settin                                                                                                    |
| Last server response code: 32768<br>Recipient list (max 80 characters per Index location):                                                                                                  | Save SMTP Settin                                                                                                    |
| Last server response code: 32768<br>Recipient list (max 80 characters per Index location):<br>Recipient(s) IDX 1;                                                                           | Save SMTP Settin                                                                                                    |
| Last server response code: 32768<br>Recipient list (max 80 characters per lindex location):<br>Recipient(s) IDX 1:<br>Recipient(s) IDX 2:                                                   | Put as many accreases as desired in each index separated by commas Test En                                                                                             |
| Last server response code: 32768<br>Recipient list (max 80 characters per index location):<br>Recipient(s) IDX 1:<br>Recipient(s) IDX 2:<br>Recipient(s) IDX 3:                             | Save SMTP Setting         Put as many accreases as cestred in each index separated by commas       Test Em         Test Em       Test Em         Test Em       Test Em |
| Last server response code: 32768<br>Recipient list (max 80 characters per index location):<br>Recipient(s) IDX 1:<br>Recipient(s) IDX 2:<br>Recipient(s) IDX 3:<br>Recipient(s) IDX 4:      | Save SMTP Settin                                                                                                    |
| Last server response code: 32768 Recipient list (max 80 characters per Index location): Recipient(s) IDX 1: Recipient(s) IDX 2: Recipient(s) IDX 3: Recipient(s) IDX 4: Recipient(s) IDX 5: | Save SMTP Settin                                                                                                    |

E-mail notifications can be sent to you for alarm purposes as part of your sequences. The Webserver32 supports SSL/TLS secure access servers such as gmail. We do not guarantee that SSL will work on all mail servers, but it should work on most. Most unsecured mail servers will use port 25 or 2525. If your server requires port 995 or 465, you will need to check the box marked "Use SSL:" You will also need to submit your user name and password. These must be submitted individually.

For mail servers that require a user name and password, there are fields provided to enter the required information.

An open email server is: relay (dot) appriver (dot) com. Port = 2525. There is no authentication, so no user name or password should be entered. SSL/TLS should also not be checked.

The "From" field should normally contain a valid reply to address. Some mail servers will not deliver mail unless there is a valid "reply to" address.

The "Subject" field is the title that will be prepended to each e-mail's subject line.

The bottom half of the form has five fields for entering e-mail addresses. <u>Each field can contain more than</u> <u>one address, separated by a comma for each</u>.

SMS texts are actually just e-mails sent to the target mobile number at the carrier's SMS domain name. For example, <u>987-654-3210@txt.att.net</u>(no dashes would be entered in the phone number, of course).

When testing email, notice the message box area of the main Webserver page. If you get a DNS error, try entering a public DNS server into the DNS box on the connectivity tab. Public DNS servers are available from Google (8.8.8.8 and 8.8.4.4) and others. Normally, pointing to a good public DNS server will fix lookup errors.

## **Connectivity (Network settings):**

The Webserver32 allows you to change almost everything about the network configuration.

The HTTP port is typically 80, but you can change it to anything that you want.

The Netbios Name is optional and allows you to find computers or devices by name instead of knowing their IP address. When you call a Netbios name, a request is sent across the network for a response from any device with the matching name. If that device has a Webserver, it can be loaded into your browser directly without calling the IP address, much like a domain name works over the Internet.

| elemetry Alarm Setup Notifications Connectivity Misc Logging Sequences Tin                                                                                                    | ne & Events                                |                     |                                           |
|----------------------------------------------------------------------------------------------------|--------------------------------------------|---------------------|-------------------------------------------|
| WAN IP<br>JAN IP<br>MAC Address                                                                                                    |                                            | 74<br>19<br>00:0A:2 | .179.96.187<br>2.168.0.205<br>28:01.80:A7 |
| HTTP Port                                                                                                    |                                            | 8888                |                                           |
| VETBIOS Hostname                                                                                                    | SICONA                                     | EB32                | Submit                                    |
| Static IP (0.0.0.0 = not used/DHCP enabled)                                                                                                    | Enable DHCP 🛄 192.168                      | .0.205              | Submit                                    |
| Subnet Mask                                                                                                    | 255.255                                    | .254.0              | Submit                                    |
| Default gateway                                                                                                    | 192.168                                    | .0.1                | Submit                                    |
| Primary DNS server                                                                                                    | 8.8.4.4                                    |                     | Submit                                    |
|                                                                                                    | 0.0.0.0                                    | 8.8.8.8             |                                           |
| Secondary DNS server                                                                                                    | 0.0.00 Presets' members dyndos ora         | 1                   |                                           |
| Secondary DNS server<br>DNSS settings:<br>DNSS Service (DDNS update server only, not your host name. Use supplied presets or enter your own):<br>Jsername:                                                                                                    | Presets: members.dyndns.org 🔹              |                     |                                           |
| Secondary DNS server<br>DNS Setungs:<br>DNS Setungs:<br>JORS Service (DDNS update server only, not your host name. Use supplied presets or enter your own):<br>Jaername:<br>Reserverd:                                                                                                    | Presets: members.dyndns.org                |                     | Submit                                    |
| Secondary DNS server<br>DNS settings:<br>DNS Service (DDNS update server only, not your host name. Use supplied presets or enter your own):<br>Jeansman:<br>Password:<br>isot o update with current WAN IP (full host, le myhost dyndns.org);                                                                                                    | oooo                                       |                     | Submit                                    |
| Secondary DNS server<br>DNS settings:<br>DDNS Service (DDNS update server only, not your host name. Use supplied presets or enter your own):<br>Jeensame:<br>Password:<br>Serving DDNS settings forces update. Please read your DyrDNS provider's policies regarding abusive behavior.                                                                                                    | oooo                                       |                     | Submit                                    |
| Secondary DNS server<br>DNS settings:<br>DDNS Service (DDNS update server only, not your host name. Use supplied presets or enter your own):<br>Jeername:<br>Password:<br>Host to update with current WAN IP (full host, ie myhost dyndns.org):<br>Swing DDNS settings forces update. Please read your DynDNS provider's policies regarding abusive behavior.<br>Status: The IP Check indicated that no update was necessary.                  | o.o.oo<br>Presets:   members.dyndns.org  ▼ |                     | Submit                                    |
| Secondary DNS server<br>DNS seturgs:<br>DNS Seturgs:<br>DNS Service (DDNS update server only, not your host name. Use supplied presets or enter your own):<br>Jaername:<br>Seasword:<br>Host to update with current WAN IP (full host, is myhost dyndns org):<br>Swing DDNS settings forces update. Rease read your DMDNS provider's policies regarding abusive behavior.<br>Status: The IP Check indicated that no update was necessary.      | Presets: members.dyndns.org •              |                     | Submit                                    |
| Secondary DNS server DNS setting: DNS Service (DDNS update server only, not your host name. Use supplied presets or enter your own): Jeername: Password Host to update with current WAN IP (full host, le myhost dyndhs.org): Swing DDNS settings forces update. Rease read your DynDNS provider's policies regarding abusive behavior. Status: The IP Check indicated that no update was necessary.                                           | Presets: members.dyndns.org 🔹              |                     | Submit                                    |
| Secondary DNS server<br>DNS Setung:<br>DNS Setung:<br>DNS Setung:<br>Server (DNS update server only, not your host name. Use supplied presets or enter your own):<br>Jaername:<br>Sesword DNS setung: Force update, Hoase read your DynONS provider's policies regarding abusive behavior.<br>Status: The IP Check indicated that no update was necessary.<br>Circultivevias stan web 12 tweb inserface v1.0.1, n<br>Second 2015 Seture 10.0.1 | Presets: members.dyndns.org •              |                     | Submit                                    |

The Webserver32 is normally configured for DHCP by setting the four address octets to 0.0.0.0. If you want to enter a static IP address, you can direct enter it in the Static IP field as ###.###.####. This can also be set using the serially connected Sicontroller software.

When set to DHCP, the Webserver32 will detect the default gateway and enter its address in the "Default Gateway" field and also in the "Primary DNS Server" field. You can alter the DNS fields manually, if desired.

#### Differentiating multiple devices on a common network:

The Sicon-8 Webserver32 allows you to change the IP address, port number and Netbios name of the device. These can be important when multiple CircuitWerkes Webserver based products are used at a common location. In that case, you will want to assign a unique Netbios name so that each device can be found by a unique name. If using static IP addresses, you will need to set a unique one for each device.

#### Dynamic DNS (beta):

Dynamic DNS allows you to operate devices requiring a static address on networks that have only dynamic IP addresses. You make up a name for your location and

| DDNS settings:                                                                                                    |                       |
|----------------------------------------------------------------------------------------------------|-----------------------|
| DDNS Service:                                                                                                    | members.dyndns.org 🗸  |
| Unexperience of the second second s | members.dyndns.org    |
| username.                                                                                                    | dynupdate.no-ip.com   |
| Password                                                                                                    | updates.dnsomatic.com |
|                                                                                                    |                       |
| Host:                                                                                                    |                       |
|                                                                                                    | Save DDNS Settings    |
| Status: undefined                                                                                                    | 00                    |

register it with a DDNS service. Whenever your IP address changes, the device detects the change and notifies the host DNS service. The host service then modifies the address that the name points to. So when you try to login using the name, it always points to the right address. Currently the Webserver32 supports dyndns.org, no-ip.com and dnsomatic.com. Other DNS redirect services that follow the openDNS protocol may work, too. All of these services offer free and paid services. After setting up an account, enter your credentials into the fields of the DNS settings page and save them. DDNS has been tested, but is considered a beta feature.

#### Passwords and system utilities:

| metry Alarm Setup Notifications Connectivity Misc Logging Sequences Time & Events |                                           |
|-----------------------------------------------------------------------------------|-------------------------------------------|
| nin Password:                                                                     | Submit                                    |
| troller Password:                                                                 | Submit                                    |
| ider Password:                                                                    | Submit                                    |
| ed sequence run; 0 disables timed run                                             | Sequence 1 Vevery 0 hour(                 |
| ed sequence run; 0 disables timed run                                             | Sequence 1 Vevery 0 hour(                 |
| ed sequence run; 0 disables timed run                                             | Sequence 1 Vevery 0 hour(                 |
|                                                                                   | Save                                      |
|                                                                                   |                                           |
| poot webmodule                                                                    | Confirm Reboot                            |
| oot system (soft)                                                                 | Confirm Reboot                            |
| ood system (hard)                                                                 | Confirm Reboot                            |
| id factory defaults                                                               | Load Factory Defaults (Univ Connectivity) |
|                                                                                   |                                           |
| ort/Export setings                                                                | Import Export                             |
| Circui twerkes Sicon Web 32 Web Interface v1.0.1, Firmware v1.0.                  | さだい だい たいたい たい たいたい たい                    |
| GCopyright 2015, CircuitMerkes, Inc.                                              |                                           |
|                                                                                   |                                           |

In the MISC tab you can set sequences to run at a predefined interval. The interval is not clock based for this section. These relay on a timing loop and will not be hyper accurate. However, they will continue to run even if the clock doesn't work.

The resets/reboot section lets you restart your Webserver32 or even reboot the Sicon-8. You can also load default values.

The import/Export functions are VERY important. Here is where you can save your configuration data to a local file. You can also load saved data into a virgin Webserver32 without having to program everything in it from scratch. When you click the "Export" button, you will be presented with a text box containing a lot of information. Select the entire contents of the box (CTRL-A in Windows). Copy the entire contents to the

clipboard (CTRL-C). Then open up a text writer like notepad and paste everything into it (CTRL-V). Save the new file.

To import saved data, open the text file that you previously saved and copy everything to the clipboard (CTRL-A, then CTRL-C). Then click the "Import" button and paste the contents of the clipboard to it and click the "Import" button on this form. When done importing, click the "Save" button at the bottom of the main form, or click any of the save buttons on any of the other tabs. Note that network settings are not automatically saved because they would cause the unit to potentially change IP addresses in the middle of the process and you might not find it if you don't know what IP address and range it is using. Therefore, you have to make those changes individually.

## Logging:

The Webserver32 can keep a log and can also e-mail it to you. Logging can be as simple or complex as desired. The log is a FIFO (First In, First Out) circular buffer. When the buffer is full, new entries push the oldest entries off the stack. The log can hold about 50 entries. Log entries can be by time or by action sequence, such as might occur in an alarm condition.

The output format of the logger is defined in the logging setup. The default HTML format produces an easily read log but the format can be altered to read in any way desired by using the items from the drop down list. The log is divided into two parts, the header and the body. The header is printed at the beginning of the log and periodically throughout the log as defined by you in the first setup field. Any text that does not match a keyword is printed exactly as typed. For example, if you want meter one to print the value followed by the label "Amps", you would simply add the label after the meter value. If meter 1 is the Amp meter, then it would be entered as %mv1Amps instead of just %mv1. In other words, when you look at the default template, you will see that %mv1 is already there. You just type "Amps" between the %mv1 and %mv2.

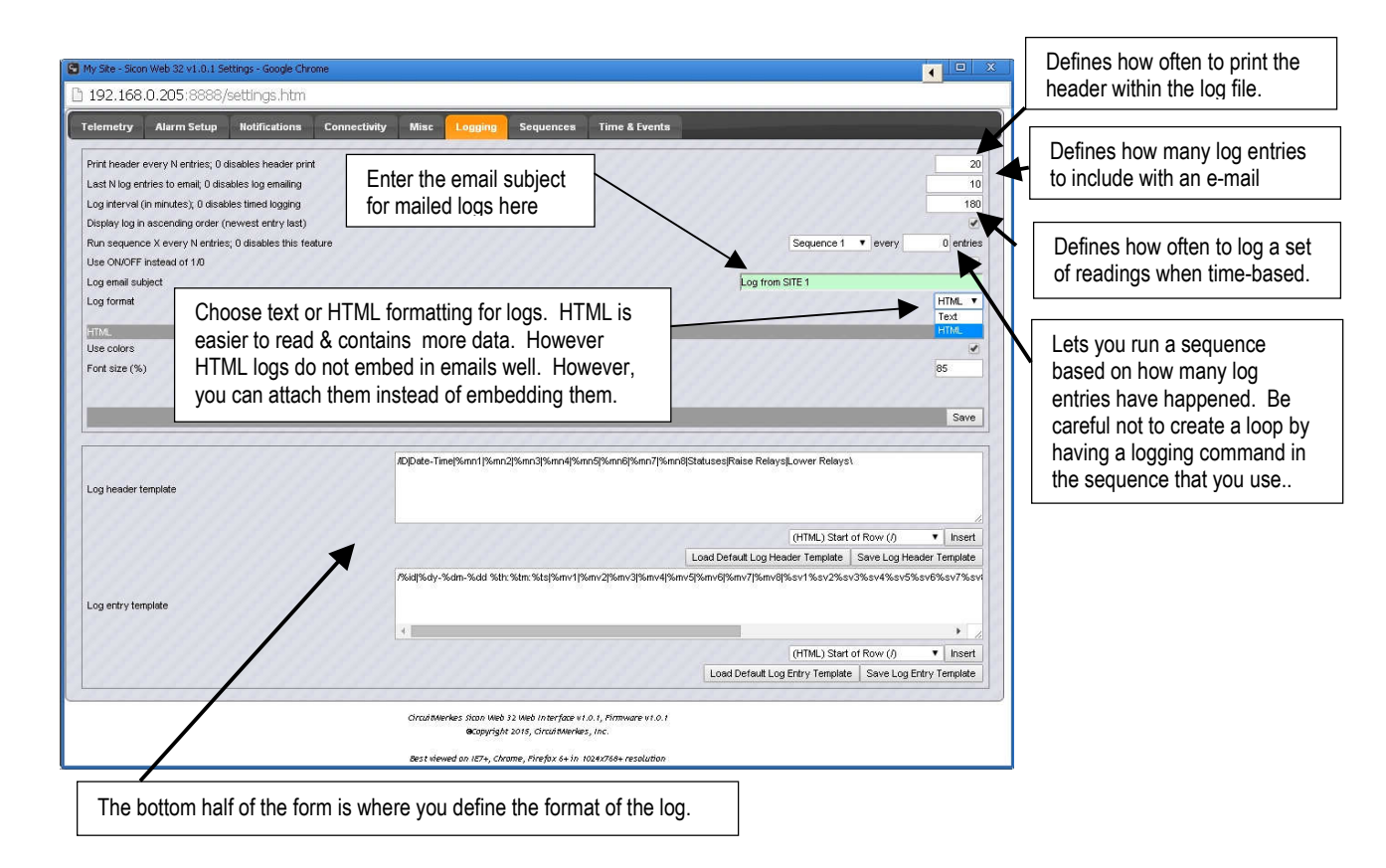

An example of a modified logging setup.:

The default header looks like this:

| Date/Time | Channels | Inputs | Relays |

In order to get the output below, the following header was created:

| I   | Date/Time              | Channels            | Inputs   Rela                                           | iys             | Zero (0) is "Off"                          |
|-----|------------------------|---------------------|---------------------------------------------------------|-----------------|--------------------------------------------|
|     | 1 2 3                  | 4 Temp A            | Aud1 Aud2   1 2   123                                   | 456             | and one (1) is "On".                       |
| The | e result is below      |                     |                                                         |                 |                                            |
|     | Date/Time              |                     | Channels                                                |                 | Inputs   Relays                            |
|     |                        | 1 2                 | 3 4 Temp                                                | Aud1 Aud2       | 1 2   123456                               |
| Т   | 12-09-13 14:12:57      | 0.000 0.000         | 0.000 4.940 77.000                                      | -4.696 -7.933   | 00   000000                                |
| Т   | 12-09-13 14:13:57      | 0.000 0.000         | 0.000 4.940 77.000                                      | -10.912 -10.525 | 00   000000                                |
| Т   | 12-09-13 14:14:57      | 0.000 0.000         | 0.000 4.940 77.000                                      | -12.655 0.081   | 00   000000                                |
| Т   | 12-09-13 14:15:57      | 0.000 0.000         | 0.000 4.987 77.000                                      | -14.837 -6.396  | 00   000000                                |
| Т   | 12-09-13 14:16:57      | 0.000 0.000         | 0.000 4.940 77.000                                      | -2.491 -4.891   | 00   000000                                |
| Т   | 12-09-13 14:17:57      | 0.000 0.000         | 0.000 4.940 77.000                                      | -5.091 -3.112   | 00   000000                                |
| Т   | 12-09-13 14:18:57      | 0.000 0.000         | 0.000 4.940 77.000                                      | -9.461 -12.655  | 00   000000                                |
| Т   | 12-09-13 14:19:57      | 0.000 0.000         | 0.000 4.940 77.000                                      | -6.396 -7.933   | 00   000000                                |
| Т   | 12-09-13 14:20:57      | 0.000 0.000         | 0.000 4.940 77.000                                      | -4.135 -4.891   | 00   000000                                |
| Т   | 12-09-13 14:21:57      | 0.000 0.000         | 0.000 4.940 77.000                                      | -4.891 -2.343   | 00   000000                                |
| Т   | 12-09-13 14:22:57      | 0.000 0.000         | 0.000 4.940 77.000                                      | -12.655 -12.185 | 00 00000 00000 0000 00000 00000 00000 0000 |
| Т   | 12-09-13 14:23:57      | 0.000 0.000         | 0.000 4.940 77.000                                      | -6.396 -5.295   | 00   000000                                |
| Т   | 12-09-13 14:24:57      | 0.000 0.000         | 0.000 4.940 77.000                                      | -5.295 -22.197  | 00   000000                                |
| Т   | 12-09-13 14:25:57      | 0.000 0.000         | 0.000 4.940 77.000                                      | -8.817 -10.525  | 00   000000                                |
| Т   | 12-09-13 14:26:57      | 0.000 0.000         | 0.000 4.940 77.000                                      | -6.396 -8.512   | 00   000000                                |
| Т   | 12-09-13 14:27:57      | 0.000 0.000         | 0.000 4.940 77.000                                      | -7.657 -9.801   | 00   000000                                |
| Т   | 12-09-13 14:28:57      | 0.000 0.000         | 0.000 4.940 77.000                                      | -15.481 -14.837 | 00 00000 00000 0000 00000 00000 00000 0000 |
| Т   | 12-09-13 14:29:57      | 0.000 0.000         | 0.000 4.940 75.755                                      | -3.781 -12.185  | 00   000000                                |
| Т   | 12-09-13 14:30:57      | 0.000 0.000         | 0.000 4.987 75.755                                      | -8.817 -4.696   | 00   000000                                |
| Т   | 12-09-13 14:31:57      | 0.000 0.000         | 0.000 4.940 75.755                                      | -6.164 -5.719   | 00   000000                                |
|     | Date/Time              |                     | Channels                                                |                 | Inputs   Relays                            |
|     |                        | 1 2                 | 3 4 Temp                                                | Audl Aud2       | 1 2   123456                               |
| Т   | 12-09-13 14:32:57      | 0.000 0.000         | 0.000 4.940 77.000                                      | -19.698 -25.719 | 00 00000 00000                             |
| т   | 12-09-13 14:33:57      | 0.000 0.000         | 0.000 4.940 75.755                                      | -13.151 -5.719  | 00   000000                                |
| Т   |                        |                     |                                                         | p.858 -4.891    | 00   000000                                |
|     | (like S13) to indicate | what caused the log | riggered or a sequence number<br>g reading to be taken. |                 |                                            |

#### Date & Time:

The Webserver32 has the ability to calibrate the Sicon-8 clock to an NTP (Time) server. The Sicon-8 will keep time if an NTP server is not available. The time setup box lets you set the current time and also selects how often to automatically sync the Sicon-8 clock to an NTP server. The NTP server list is embedded in the stack and is not currently user adjustable. Setting NTP update to zero disables updating. You can also manually sync the Sicon-8's clock to your PC, if desired.

| 2020/07/012682 | WI WE                 |                  |  |  |              |              |
|----------------|-----------------------|------------------|--|--|--------------|--------------|
| Set date/time  | stamp manually        |                  |  |  |              | Sync with PC |
| MM-DD-YY H     | H:MM:SS               |                  |  |  |              |              |
| NTP Server     |                       |                  |  |  | pool.ntp.org |              |
| NTP Port       |                       |                  |  |  |              | 123          |
| NTP Update     | Interval (in minutes) | ; 0 disables NTP |  |  |              | 10           |
| GMT Offset     | (in minutes)          |                  |  |  |              | -300         |
|                |                       |                  |  |  |              | 65           |
|                |                       |                  |  |  |              | Save         |

**NOTE**: Stations relying on the Sicon-8 to change power and patterns should take care during daylight savings times, to avoid syncing the Webserver to the PC clock, if the PC clock is DST advanced.

## **Event Scheduler:**

The Webserver32 contains a basic event scheduler with 50 events. This scheduler is independent of the scheduler in the Sicon-8. It can still be used to perform some of the same tasks normally associated with the main scheduler like automating AM pattern and power changes. The granularity of time resolution is + or – 600ms, so it can be used to pre-roll audio cuts or switch transponders at appropriate intervals prior to taking a program. The event scheduler can be programmed to run once, repeat constantly, or repeat for a specific duration (such as a month). Repeating events that end can be programmed to repeat during the next year so that AM changes can repeat themselves every year during the same month.

The events are triggered by the Sicon-8's time. Unlike the Sicon-8's main clock, the Webserver can be setup to observe daylight savings time (DST), but if DST is used, any AM change schedules will need to be manually adjusted to compensate for the 1 hour difference. The Sicon-8's onboard clock syncs itself to NTP time servers but will continue to keep time if the network is disconnected.

To create an event that repeats every day for a month, first set up a sequence that your event will be triggering.

Next, enable the event by clicking in the "Enable Event" check box.

You next select Recurring type. Put in the start date and time. Select "Days" for the recurance type and 1 for the interval.

The Exit Type will be by "Date" and select the last day of the month at 23:59:59.

The "repeat annually" box causes the event to recur every year.

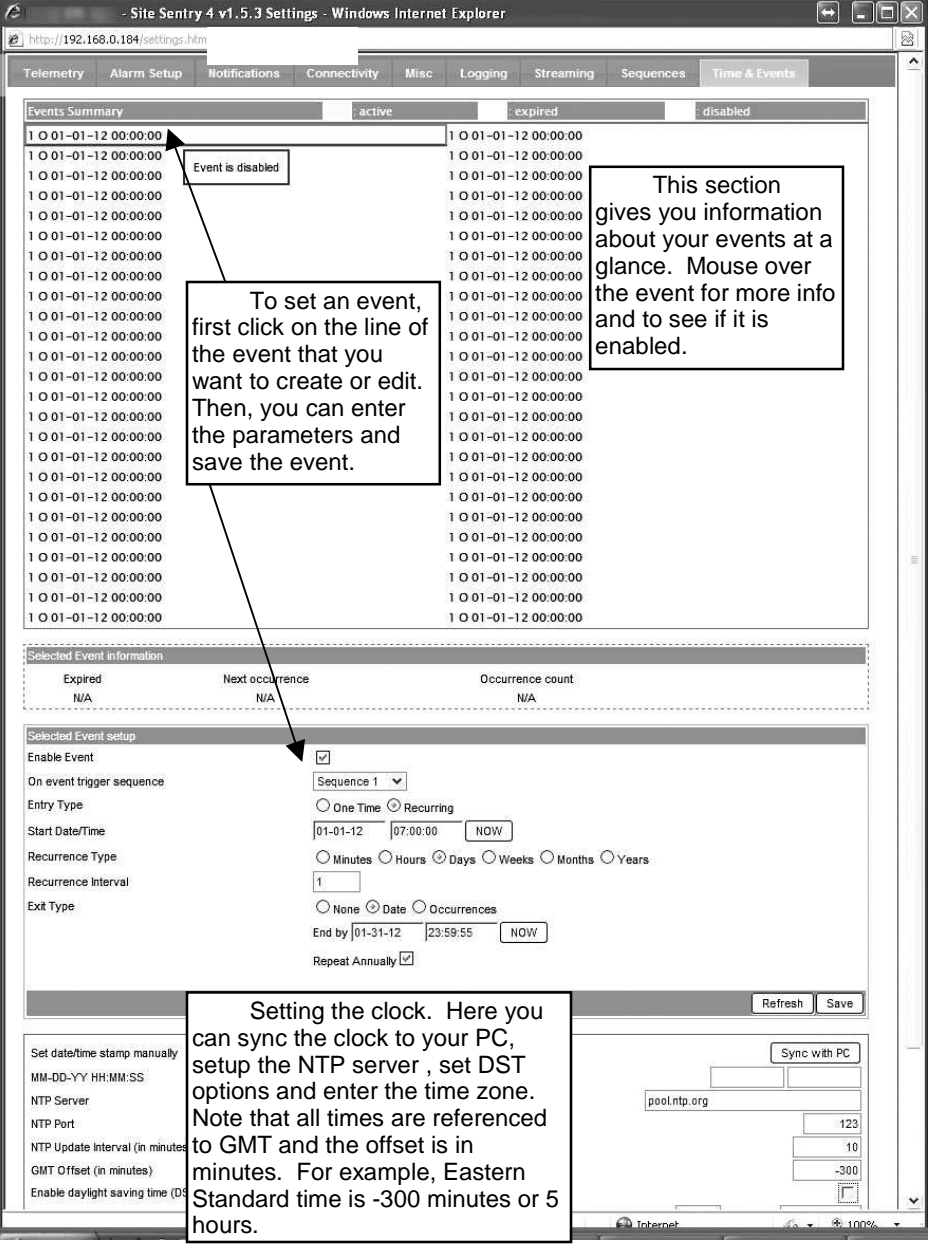

#### Notes:

- 1. When setting AM daytime operating parameters, all times on the FCC license are in **STANDARD** time. Either disable DST or shift your power/pattern times to account for DST, if you need to use DST for other events.
- 2. The secondary event scheduler in the Webserver should be considered beta. Although we believe it works properly, we cannot guarantee this. We strongly suggest using the main event scheduler in the Sicon-8 for critical applications.